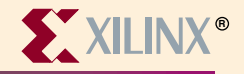

# Cadence•Xilinx Concept-HDL (PIC) Design Flow

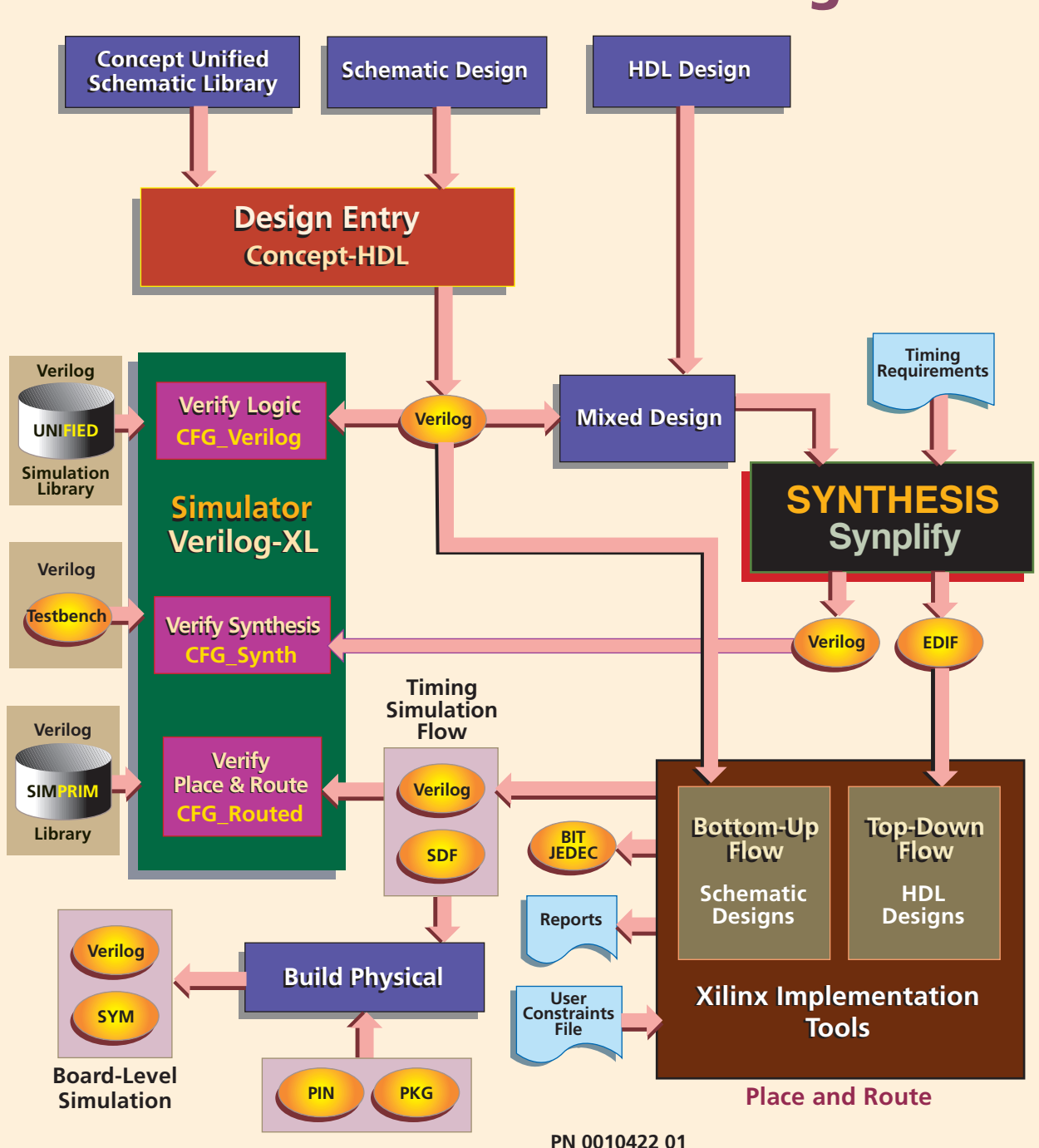

ALLIANCE Series Software

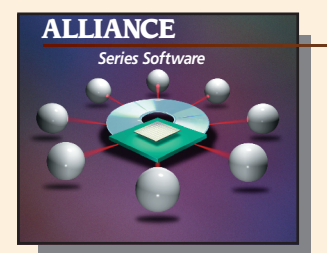

# XILINX®

# Cadence•Xilinx Design Guide

#### **Device Architecture Support**

FPGA Product Family Spartan Virtex XC4000X

CPLD Product Family XC9500

#### Xilinx Contacts and Technical Support

World Wide Web: http://www.xilinx.com

North America 1-800-255-7778 hotline@xilinx.com United Kingdom 44 1932-820821 ukhelp@xilinx.com

France 33 1-3463-0100 frhelp@xilinx.com Japan 81 3-3297-9163 jhotline@xilinx.com

#### **Recommended Settings**

#### UNIX

setenv CDS\_INST\_DIR <path for Cadence Software>

set path =
(\$CDS\_INST\_DIR/tools/bin \
\$CDS\_INST\_DIR/tools/fet/bin \
\$CDS\_INST\_DIR/tools/fet/concept/bin \
\$CDS\_INST\_DIR/tools/verilog/bin \
\$path)

setenv LM\_LICENSE\_FILE <path for Cadence LM\_License File>

setenv LD\_LIBRARY\_PATH \$CDS\_INST\_DIR/ tools.sun4v/lib:\$LD\_LIBRARY\_PATH

setenv VERILOGEXE \$CDS\_INST\_DIR/ tools.sun4v/verilog/bin/verilog

#### **Guide Overview**

### Invoke the Design Manager

UNIX projmgr PC Invoke Cadence Project Manager

### Schematic Design Flow

- Use Design Entry to create schematic design.
- Generate Verilog Design output from Design Entry. Select Verify\_Logic to launch Verilog-XL simulator and conduct Functional Simulation.
- Select Place and Route in the Cadence Project Manager. Set Bottom-up flow and click run to invoke Xilinx Design Manager.
- Select Verify P&R to launch Verilog-XL simulator and conduct post-routed timing simulation using Verilog and SDF files.
- Use Build Physical to generate Verilog and Symbols files for Board-Level simulation.